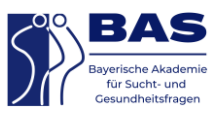

## Wenn Sie sich für das digitale Forum der BAS für das Netzwerk Sucht registrieren möchten, gehen Sie bitte wie folgt vor:

| 1 | Melden Sie sich zunächst auf unserer Website <u>www.bas-muenchen.de</u> mit einem eigenen Account an.                                                                                           |                                                                                                    |  |
|---|----------------------------------------------------------------------------------------------------|----------------------------------------------------------------------------------------------------|--|
|   | Option 1: Sie besitzen noch keinen Account                                                                                                    |                                                                                                    |  |
|   | agen Barrierefreiheit     en  Publikationen      Anmelden Benutzerkonto Anlegen     Benutzername oder E-Mail-Adresse *     Passwort *     ©     LOG IN     Login Merken     Passwort vergessen? | Um sich mit einem Account zu<br>registrieren, klicken Sie rechts<br>oben auf der Website auf das<br>runde Icon mit der Person und<br>legen unter "Benutzerkonto<br>anlegen" ein solches an.<br>Oder klicken Sie hier:<br><u>https://www.bas-</u><br><u>muenchen.de/mein-</u><br><u>konto/?action=register</u> |  |
|   | Option 2: Sie besitzen bereits einen Account                                                                                                    | I                                                                                                    |  |
|   | Willkommen, Barrierefreiheit   blikationen   Q   Dashboard   Bestellungen   Meine   Buchungen   Adressen   Kontodetails   Logout                                                                | Notieren Sie sich bitte die E-<br>Mail, mit der Sie sich<br>angemeldet haben. Diese<br>Informationen finden Sie nach<br>der Anmeldung unter<br>"Kontodetails" oder hier:<br><u>https://www.bas-</u><br><u>muenchen.de/mein-</u><br><u>konto/edit-account/</u>                                                 |  |

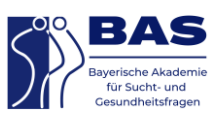

| 2 | Schicken Sie uns eine E-Mail an <u>bas@bas-muenchen.de</u> mit of<br>Netzwerkes Sucht aufgenommen zu werden. Bitte geben Sie<br>Mailadresse an, mit der Sie sich registriert haben. Wir legen<br>Forum an und informieren Sie, wenn dieser Vorgang abgesch                                                                                                    | der Bitte ins Forum des<br>dabei Ihren Namen und Ihre E-<br>anschließend Ihren Zugang zum<br>lossen ist.                                                                                                    |  |  |  |
|---|----------------------------------------------------------------------------------------------------|----------------------------------------------------------------------------------------------------|--|--|--|
| 3 | Kontakt     Blog     Forum       Die BAS ~     T                                                                                                    | Sobald Sie zu unserer Website<br>zurückkehren und sich mit<br>Ihrem persönlichen Account<br>anmelden, finden Sie nun das<br>Forum links oben über dem<br>Logo der BAS. Klicken Sie<br>"Forum" an.                                                                                                    |  |  |  |
|   | Einen Beitrag erstellen                                                                                                    |                                                                                                    |  |  |  |
|   | Neues Thema in _Netzwerk Sucht in Bayerm' erstellen         Interne Neues Gettig äurengescheiset IMAL mage pase.         Terner Tatil (Manmale Larger 80)         Terner Schlagnoften:         Terner Schlagnoften:         Terner Schlagno | Sobald Sie zu unserer Website<br>zurückkehren und sich mit<br>Ihrem persönlichen Account<br>anmelden, finden Sie nun das<br>Forum links oben über dem<br>Logo der BAS. Klicken Sie<br>"Forum" an.                                                                                                    |  |  |  |
|   | Das Forum oder ein Thema abonnieren                                                                                                    |                                                                                                    |  |  |  |
|   | ्रि Abonnieren                                                                                                    | Sie können das Forum<br>abonnieren, in dem Sie oben<br>rechts über dem letzten<br>Beitrag das kleine Sternchen<br>mit "Abonnieren" anklicken.<br>Alternativ können Sie auch<br>einzelne Themen abonnieren,<br>indem Sie auf das gewünschte<br>Thema klicken und dieses mit<br>dem Sternchen abonnieren. Sie<br>erhalten dann bei Neuigkeiten<br>eine E-Mail-Benachrichtigung.<br>Das Abonnement kann<br>jederzeit wieder durch Klick |  |  |  |

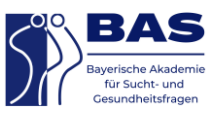

|  | auf das Sternchen beendet werd. |
|--|---------------------------------|
|--|---------------------------------|